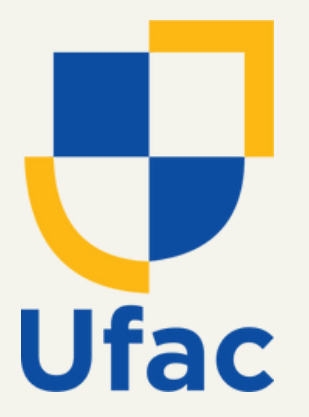

## Pró-Reitoria de Administração Diretoria de Contratos e Convênios

### MANUAL

# PASSO A PASSO

## CONSULTA DE ATAS DE REGISTRO DE PREÇOS VIGENTES

2024

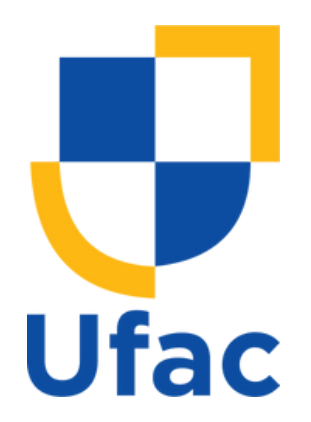

Como uma prática estratégica, a Diretoria de Contratos e Convênios (DCC) disponibiliza o manual passo a passo para consulta de Atas de Registro de Preços, de forma a garantir transparência, eficiência e controle na gestão dos processos de aquisição de materiais e prestação de serviços da Universidade Federal do Acre (UFAC).

Esta é uma ferramenta que tem por finalidade facilitar as consultas e o

acompanhamento para eventuais contratações dos itens constantes das Atas de Registro de Preços vigentes, permitindo assim, uma gestão mais eficiente das contratações. **1º Passo**: O usuário deve buscar, na página oficial da instituição disponível através do link https://www.ufac.br/, o ícone "<u>ACESSO À INFORMAÇÃO</u>".

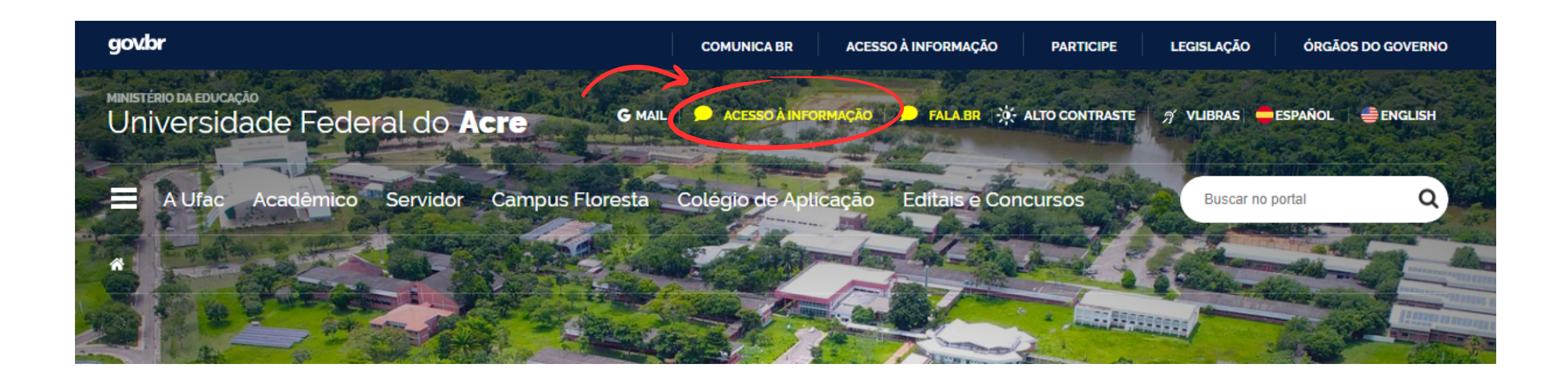

**2º Passo**: Após seguir o 1º passo, o usuário será direcionado a página "<u>Portal</u> <u>da Transparência"</u>, nesta página, deve-se clicar no ícone "<u>LICITAÇÕES E</u> <u>CONTRATOS"</u>.

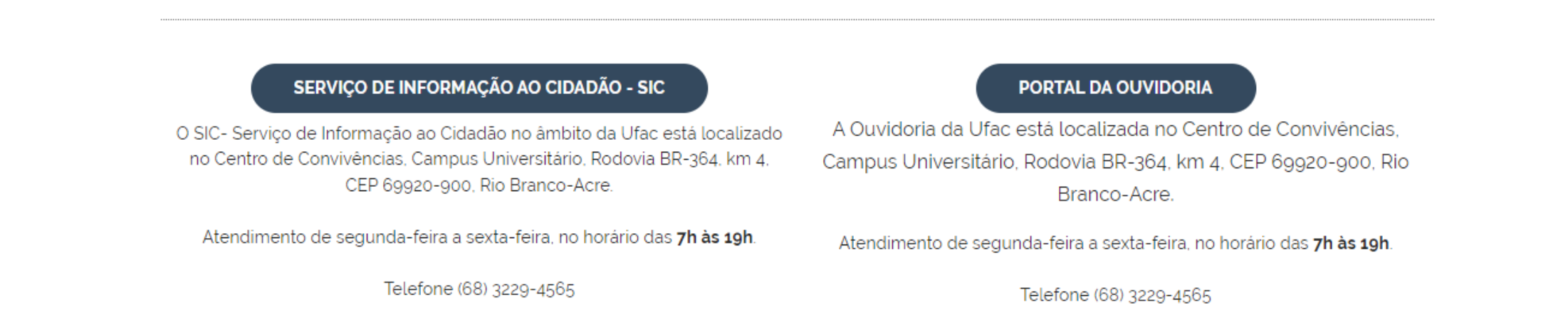

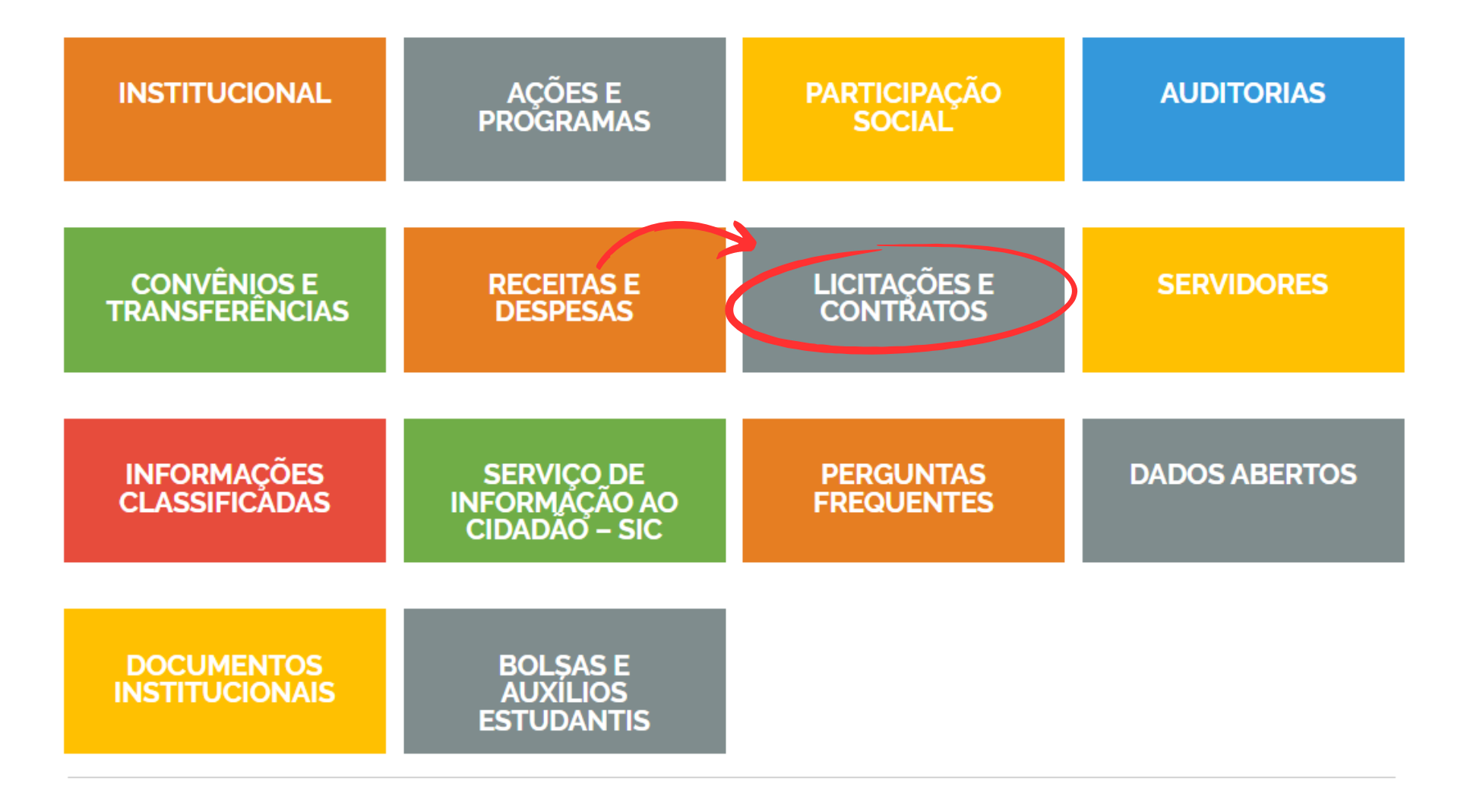

**3º Passo**: Neste passo, o usuário deve clicar em "Atas de Registro de Preços Vigentes" este ícone direcionará o usuário a página externa na ferramenta <u>Portal Nacional de Contratações Públicas</u> disponível através do link https://pncp.gov.br/app/atas?q=&status=vigente&pagina=1.

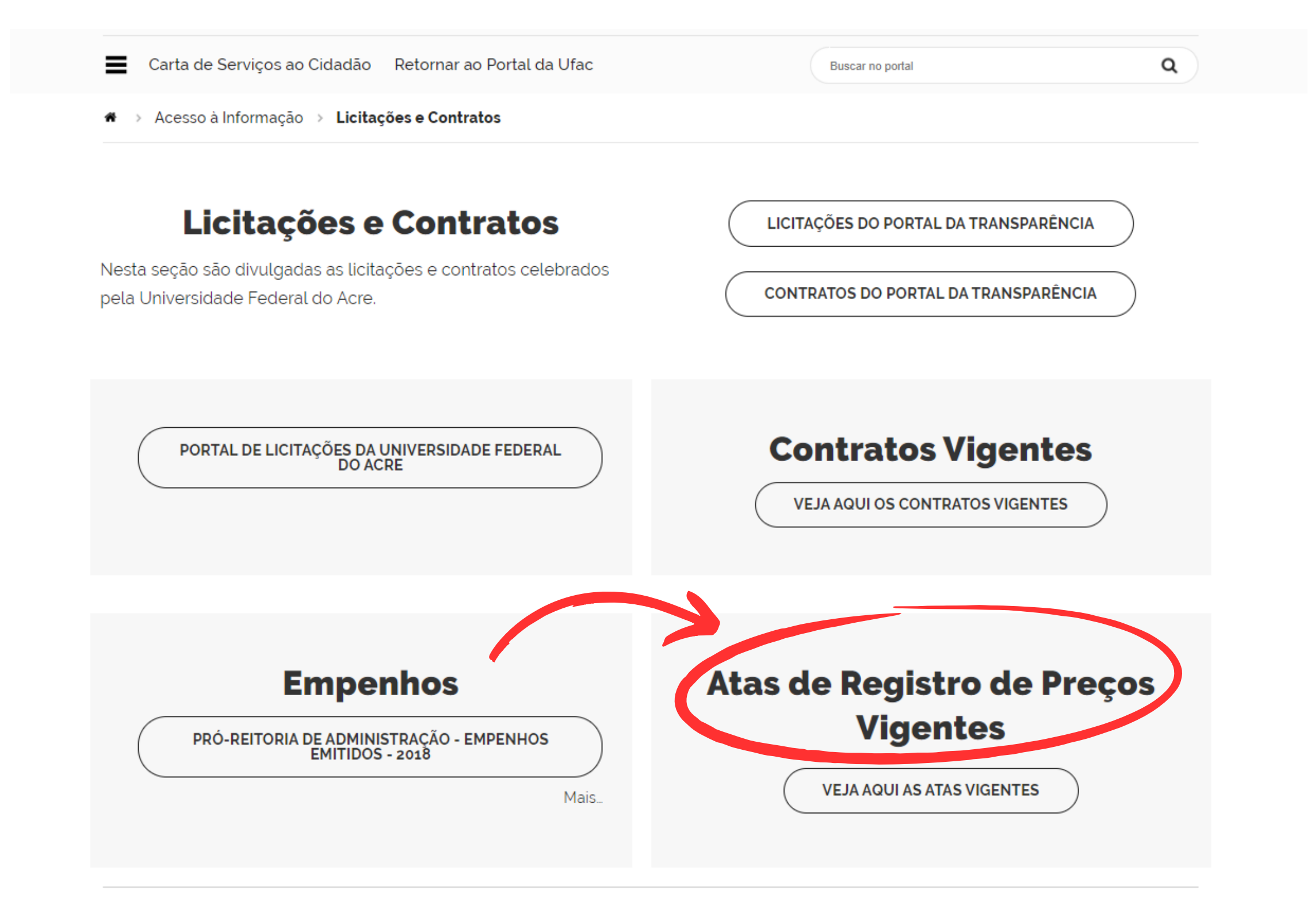

**4º Passo**: Para este passo, o usuário deverá selecionar o órgão que deseja visualizar as atas publicadas, neste caso, a "Fundação Universidade Federal do Acre", em seguida, clicar em "Aplicar".

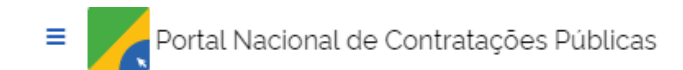

Buscar no PNCP

Q

#### 🗥 > <u>Atas</u>

#### Contratações

| Editais e Avisos de Contratações                               | Atas de Registro de Preços                       | Contratos         |                           |
|----------------------------------------------------------------|--------------------------------------------------|-------------------|---------------------------|
| Consulte as <u>atas de registro de preço,</u> contendo o regi: | stro do objeto, preços, fornecedores e as condiç | ções.             |                           |
| Palavra-chave                                                  |                                                  | Status            |                           |
| Digite um termo para pesquisar                                 |                                                  | Vigentes<br>Todos | Não vigentes              |
|                                                                |                                                  |                   |                           |
|                                                                |                                                  |                   | Limpar <b>Q</b> Pesquisar |

#### Atas de Registro de Preços Vigentes

| ≢ FILTROS ()                                    | Ordenar por: Mais recente                                                                                                    | _ |
|-------------------------------------------------|----------------------------------------------------------------------------------------------------|---|
| Modalidades da Contratação                      | Ata #8 00000 (2004 Marta BNCB 19715815000150 1 001247/2024 000000                                                            |   |
| Selecione                                       | Modalidade da Contratação: Precião - Eletrónico - Última Atualização: 05/03/2024                                             |   |
|                                                 | Órgão: ESTADO DE MINAS GERAIS - Local: Cataguases/MG                                                                         |   |
| Órgãos                                          | Objeto: Registrar precos para futura e eventual contratação de empresa especializada em fornecimento de equipamentos do tipo |   |
| FUNDACAO UNIVERSIDADE FED acre ×                | eletrodomésticos e eletrônicos para atender às demandas de diversas secretarias da Prefeitura de Cataguases-MG.              |   |
| FUNDACAO UNIVERSIDADE FEDERAL DO ACRE           | Ata n° 00098/2024 Id ata PNCP: 18715615000160-1-001247/2024-000008                                                           |   |
|                                                 | Modalidade da Contratação: Pregão - Eletrônico Última Atualização: 05/03/2024                                                |   |
| MINISTERIO POBLICO DO ESTADO DO ACRE            | Órgão: ESTADO DE MINAS GERAIS Local: Cataguases/MG                                                                           |   |
| CONSELHO REGIONAL DE MEDICINA DO ESTADO DO ACRE | Objeto: Registrar preços para futura e eventual contratação de empresa especializada em fornecimento de equipamentos do tipo |   |
| ESTADO DO ACRE                                  | eletrodomésticos e eletrônicos para atender às demandas de diversas secretarias da Prefeitura de Cataguases-MG.              |   |
|                                                 | Ata nº 001/2024 Id ata PNCP: 50314555000186-1-000001/2024-000001                                                             |   |
| Municipios                                      | Modalidade da Contratação: Pregão - Eletrónico Última Atualização: 05/03/2024                                                |   |
|                                                 | Órgão: COMPANHIA DE ILUMINACAO PUBLICA , ENERGIA SUSTENTAVEL E SANEAMENTO DO MUNICIPIO DE MACAPA - CIPEMAC                   |   |
| Selecione                                       | Local: Macapá/AP                                                                                                    |   |
|                                                 | Obieto: REGISTRO DE PRECOS PARA CONTRATAÇÃO EVENTUAL E EUTURA DE EMPRESA PARA A PRESTAÇÃO DE SERVICOS                        |   |

5º Passo: Uma vez selecionado o órgão, o usuário visualizará as atas vigentes e suas informações principais; Para acessar informações detalhadas, basta clicar no ícone " > ".

|                                   |                                                                                                    |                                                                   | Limpar Q Pesqu                                     | isar |
|-----------------------------------|----------------------------------------------------------------------------------------------------|-------------------------------------------------------------------|----------------------------------------------------|------|
|                                   |                                                                                                    |                                                                   |                                                    |      |
|                                   |                                                                                                    |                                                                   |                                                    |      |
| tas de Registro de Precos Vi      | aentes                                                                                                    |                                                                   |                                                    |      |
|                                   | 5                                                                                                    |                                                                   |                                                    |      |
|                                   |                                                                                                    |                                                                   |                                                    |      |
| 幸 FILTROS                         | 0                                                                                                    |                                                                   | Ordenar por: Mais recente                          | ~    |
| Modalidades da Contratação        | -                                                                                                    |                                                                   |                                                    |      |
| Progão Eletrônico                 | Ata nº 00020/202                                                                                                    | 24 Id ata PNCP: 04071106000137-1-000008/2024-000002               |                                                    |      |
| riegao - Eterionico ×             | Modalidade da Col                                                                                                    | ntratação: Pregão - Eletrônico Ultima Atualização: 05/03/2024     |                                                    | >    |
| Órgãos                            | Objeto: Aquisição d                                                                                                    | le aparelhos telefónicos de mesa compativel com SIM CARD.         |                                                    |      |
| FUNDACAO UNIVERSIDADE FED ×       | ▼                                                                                                    |                                                                   |                                                    |      |
|                                   | Ata nº 00019/202                                                                                                    | 4 Id ata PNCP: 04071106000137-1-000008/2024-000001                |                                                    |      |
| Unidades                          | Modalidade da Cor                                                                                                    | ntratação: Pregão - Eletrônico Última Atualização: 01/03/2024     |                                                    | >    |
| Selecione                         | Orgao: FUNDACAU Objeto: Aquisição d                                                                                    | Je aparelhos telefónicos de mesa compativel com SIM CARD.         |                                                    |      |
| UEs                               |                                                                                                    |                                                                   |                                                    |      |
|                                   | Ata nº 00015/202                                                                                                    | 4 Id ata PNCP: 04071106000137-1-000001/2024-000001                |                                                    |      |
| Selecione                         | Modalidade da Cor                                                                                                    | ntratação: Pregão - Eletrónico Última Atualização: 07/02/2024     |                                                    | >    |
| Municipios                        | Orgao: FUNDACAO<br>Obieto: Contratação                                                                                 | o de empresa para o fornecimento de material de consumo (Kits uni | versitários e Squeezes), obietivando o atendimento | · ·  |
| Selecione                         | das demandas da F                                                                                                    | Pró Reitoria de Assuntos Estudantis - Campus Sede em Rio Branco e | Campus Floresta.                                   |      |
| Setectorie                        |                                                                                                    |                                                                   |                                                    |      |
| Esferas                           | Ata nº 00008/202                                                                                                    | 24 Id ata PNCP: 04071106000137-1-000053/2024-000017               |                                                    |      |
| Selecione                         | Órgão: EUNDACAO                                                                                                    | UNIVERSIDADE EEDERAL DO ACRE Local: Rio Branco/AC                 |                                                    | >    |
| L                                 | Objeto: Aquisição de materiais de consumo, que será destinado à INSTRUMENTALIZAÇÃO DO CURSO BACHARELADO EM MEDICINA da |                                                                   |                                                    |      |
| Poderes                           | Universidade Feder                                                                                                    | ral do Acre                                                       |                                                    |      |
| Selecione                         | ▼                                                                                                    | M Id ata DNCD- 04071106000127 1 000052 (2024 000015               |                                                    |      |
| Tipos de Instrumento Convocatório | Modalidade da Cor                                                                                                    | ntratação: Pregão - Eletrônico Última Atualização: 25/01/2024     |                                                    |      |
|                                   | Órgão: FUNDACAO                                                                                                    | UNIVERSIDADE FEDERAL DO ACRE Local: Rio Branco/AC                 |                                                    | >    |
| Selecione                         | Objeto: Aquisição d                                                                                                    | le materiais de consumo, que será destinado à INSTRUMENTALIZAÇ    | ÃO DO CURSO BACHARELADO EM MEDICINA da             |      |
|                                   | Universidade Feder                                                                                                    | at do Acre                                                        |                                                    |      |
| Limpar Apl                        | Ata nº 00011/202                                                                                                    | 4 Id ata PNCP: 04071106000137-1-000053/2024-000015                |                                                    |      |
|                                   | Madalidada da Car                                                                                                    | atratação - Eletrônico - Última Atualização: 10/01/2024           |                                                    |      |

6º Passo: Nesta página, além das informações detalhadas, o usuário poderá baixar em PDF ata selecionada no ícone " 🕹 " e poderá visualizar os itens cadastrados no link disponível no "Id contratação PNCP".

| Portal Nacional de Contratações Públicas                            |                                          | Buscar no PNCP           | Q Entrar   |
|---------------------------------------------------------------------|------------------------------------------|--------------------------|------------|
| ★ <u>Atas</u>                                                       |                                          |                          |            |
| Ata nº 00020/2024                                                   |                                          |                          |            |
| Última atualização 05/03/2024                                       |                                          |                          |            |
| Local: Rio Branco/AC Órgão: FUNDACAO UNIVERSIDADE FEDERAL I         | DO ACRE Modalidade da contratação: Pre   | egão - Eletrônico        |            |
| Data de divulgação no PNCP: 05/03/2024 Data de assinatura: 05/      | 03/2024 Vigência: de 06/03/2024 a 06/    | /03/2025                 |            |
| Id ata PNCP: 04071106000137-1-000008/2024-000002 Fonte: Con         | mpras.gov.br Id contratação PNCP: 040711 | 106000137-1-000008/2024  |            |
| Objeto:                                                             |                                          | A                        |            |
| Aquisição de aparelhos telefônicos de mesa compatível com SIM CARD. |                                          |                          |            |
|                                                                     |                                          |                          |            |
| Arquivos Histórico                                                  |                                          |                          |            |
|                                                                     |                                          |                          |            |
| Nome 0                                                              | Data 🗧                                   | Tipo 🗧                   | Baixar 🗧   |
| Ata de Registro de Preços nº 00020                                  | 05/03/2024                               | Ata de Registro de Preço | *          |
| Exibir: 1-1 de 1 itens                                              |                                          |                          | Página < > |
|                                                                     |                                          |                          |            |
| Voltar                                                              |                                          |                          |            |

Para mais informações, pode-se entrar em contato através do email dcc.prad@ufac.br ou pelo whatsApp (68) 9 9252-3630.